Контроль параметров питательного раствора с модулем SmartWAS-WiFi

Георгий Прокофьев, ООО «Смарт-Програм», prokofiev@smart-program.ru

Для успешного выращивания растений методом гидропоники важно контролировать и поддерживать параметры питательного раствора в требуемых пределах. К важнейшим параметрам относятся:

- электропроводность;

- кислотность;
- температура.

Также необходимо контролировать уровень питательного раствора в резервуаре, для обеспечения автоматической подкачки. Хотя последнее может быть реализовано и без какой-либо электроники иметь независимый удалённый контроль всегда полезно.

Модуль смешивания и полива представляет собой систему 5 в 1, обеспечивающую получение, преобразование и передачу данных через Wi-Fi показаний с зонда электропроводности, кислотности, датчика температуры и двух датчиков уровня. Блок использует следующие датчики:

- рН-зонд типа E-201 (стеклянный, хлорсеребряный, с разъемом BNC);

- ЕС-зонд двухэлектродный;

- датчик температуры DS18B20;

- два датчика уровня герконовых, работают на замыкание.

Фотография модуля смешивания и полива приведена на рисунке 1.

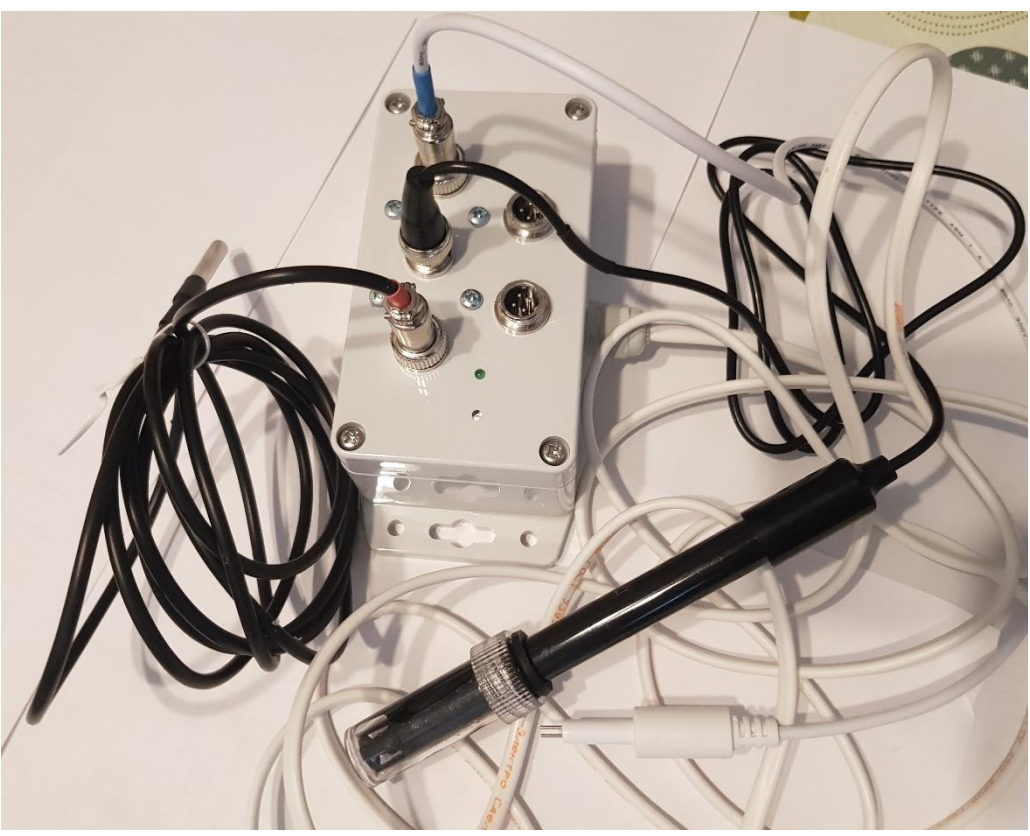

Рисунок 1 – Модуль смешивания и полива

Модуль требует питание постоянным током напряжением 10-26В. Модуль имеет защиту от переполюсовки питания и перенапряжения.

Интерфейс модуля беспроводной, Wi-Fi. Как и вся инфраструктура автоматизации ООО «Смарт-Програм» в качестве транспортного протокола для показаний датчиков используется протокол MQTT. Модуль может работать как в виде отдельного узла автоматизации с независимым подключением к удаленному серверу, так и как элемент автоматизированной системы с центральным контроллером GHSC1. Во втором случае помимо считывания показаний с датчиков через модуль обеспечивается также управление исполнительными реле полива и смешивания раствора.

Габаритные размеры модуля составляют 145х66.36х55 мм. Модуль поставляется с кабелем длиной от 2 до 20м.

При включении модуля необходимо провести его настройку. Настройка осуществляется через браузер. После включения питания блок пытается подключится к сети Wi-Fi, и в случае неудачи по истечении времени ~10с включает точку доступа с именем SmartWAS-APxxxxxx, где xxxxxx – уникальный цифро-буквенный код модуля, рисунок 2.

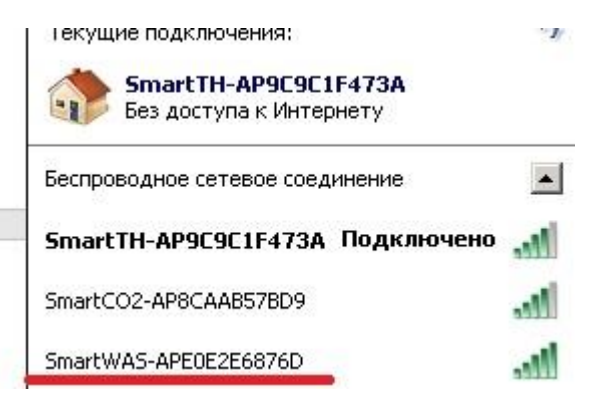

Рисунок 2 – Точка доступа модуля SmartWAS

Необходимо выбрать данную точку доступа и подключиться к ней (пароль Smart2021). После подключения откройте браузер и в строке введите IP-адрес: 192.168.6.1. После ввода откроется страница настройки блока, рисунок 3.

Страница настройки включает следующие параметры:

Поля «Имя Wi-Fi сети» и «Пароль Wi-Fi сети» - название и пароль Wi-Fi сети к которой подключается модуль.

Поля «MQTT\_SERVER», «MQTT\_PORT», «MQTT\_USER», «MQTT\_PASSWORD», «MQTT\_CLIENT\_NAME» - вводим название MQTT-сервера (брокера), через который будет работать модуль.

Поле «Topic for PH data» - вводим название MQTT-топика для данных датчика pH на MQTT-сервере, например, «SENSOR/PH»

Поле «Topic for EC data» - вводим название MQTT-топика для данных датчика EC/TDS, например, «SENSOR/EC».

Поле «Topic for temperature data» - в вводим название MQTT-топика для данных датчика температуры воды, например, «SENSOR/WATER\_T».

Поле «Topic for upper water level sensor» - вводим название MQTT-топика для данных верхнего датчика уровня, «SENSOR/LVLU».

Поле «Topic for bottom water level sensor» - вводим название MQTT-топика для данных нижнего датчика уровня, «SENSOR/LVLD».

Поле «Topic for system data» - вводим название MQTT-топика для отображения данных о времени работы блока, «SENSOR/was\_lifetime».

Основные параметры для работы в качестве модуля датчиков питательного раствора настроены.

Рассмотрим дополнительные параметры, используемые при работе с контроллером GHSC1. В такой конфигурации модуль работает как в режиме станции, так и в режиме точки доступа, создавая свою сеть для исполнительных реле. Программное обеспечение модуля включает встроенный MQTT-брокер, с помощью которого осуществляется обмен между контроллером и исполнительными реле. Модуль управляет 6-ю реле:

- реле управления по датчику электропроводности;

- реле подкисления;
- реле подщелачивания;
- реле полива;
- реле включения насоса подкачки;
- реле смешивания.

Все реле имеют одинаковые базовые MQTT-топики и начальное название, задаваемое в поле «Префикс для топиков реле». Базовые топики для всех 6-ти реле сгенерятся автоматически и отображаются в полях ниже (без CMD и STAT). Для каждого реле таким образом получится 2 полных топика, например:

SONOFF/IRRIGATORSW/CMD – топик команды;

SONOFF/IRRIGATORSW/STAT – топик статуса.

После топиков реле идет секция параметров брокера, только для чтения. Данные параметры нужны для настройки соответствующих полей страницы настройки реле.

Поле «Пользовательский номер устройства» - вводим если необходимо свое обозначение датчика. Данный параметр не влияет на работу датчика и служит только для индикации номера при настройке для пользователя.

Поля MAC-адрес и серийный номер уникальны для каждого датчика и служат для его идентификации.

Поле «Длительность цикла опроса датчика, мс» - вводим требуемое время, через которое датчик будет передавать данные. Время вводится в мс (5000 соответствует 5 секундам).

Дальнейшие поля служат для калибровки датчиков и устанавливаются производителем. Менять их не рекомендуется.

Имя Wi-Fi сети GreenHouse Пароль Wi-Fi сети 12345678 MQTT\_SERVER 192.168.4.1 MQTT\_PORT 1883 MQTT\_USER guest MQTT\_PASSWORD guest MQTT\_CLIENT\_NAME SWASCLIENT Topic for PH data SENSOR/PH Topic for EC data SENSOR/EC Topic for Temperature data SENSOR/WATER\_T Topic for upper water level sensor SENSOR/LVLU Topic for bottom water level sensor SENSOR/LVLD Topic for System Data greenhouse1/was\_lifetime

Префикс для топиков реле SONOFF/

Базовый топик реле для управления по EC (без CMD и STAT) SONOFF/ECSW/

Базовый топик реле подкисления (без CMD и STAT) SONOFF/ACIDIFSW/

Базовый топик реле подщелачивания (6e3 CMD и STAT) SONOFF/ALKASW/

Базовый топик реле полива (без CMD и STAT) SONOFF/IRRIGATORSW/

Базовый топик реле насоса подкачки (без CMD и STAT) SONOFF/PUMPSW/

Базовый топик реле смешивания (без CMD и STAT) SONOFF/MIXERSW/

Параметры внутреннего MQTT-6рокера:

Имя точки доступа: SmartWAS-APE0E2E6

IP-адрес брокера: 192.168.6.1

Порт: 1883

USER: SWASMQTT

Пароль: 9e52mkd41W

-----

Пользовательский номер устройства: SWA-YYWW-XXXXXX

MAC-адрес устройства: E0:E2:E6:87:6D:EC

Серийный номер устройства: SWA-2132-000001

Длительность цикла опроса, мс 3000

PH\_Offset 0.00

PH probe maximum voltage 1.30

EC offset 0.00

EC probe maximum voltage 2.50

EC ashbr

| De calor                                                |   |
|---------------------------------------------------------|---|
| 1.07                                                    |   |
| Temperature Offset                                      |   |
| 0.00                                                    |   |
| Опорное напряжение АЦП, мВ<br>1128                      |   |
| Значение АЦП канала РН<br>1987                          |   |
| Пересчитанное входное напряжение канала PH, м<br>715.00 | B |
| Калибровочный юэффициент канала PH<br>10.77             |   |
| Значение РН<br>7.70                                     |   |
| Зн <i>а</i> чение АЦП канала ЕС<br>0                    |   |
| Пересчитанное входное напряжение канала EC, м<br>142.00 | B |
| Калибровочный коэффициент канала EC<br>1.07             |   |
| Значение ЕС<br>62.58                                    |   |
| Показания датчика температуры<br>27.31                  |   |
| Показания верхнего датчика уровня<br>0                  |   |
| Показания нижнего датчика уровня<br>1                   |   |
| Сохранить Перезагрузить                                 |   |

Рисунок 3 - Страница настройки блока

После настройки датчика нажмите кнопку «Сохранить». Затем нажмите кнопку «Перезагрузить».

Правильность настройки модуля можно проверить бесплатной программой MQTT Explorer. После подключения к удаленному MQTT-брокеру мы увидим топики с модуля, рисунок 4.

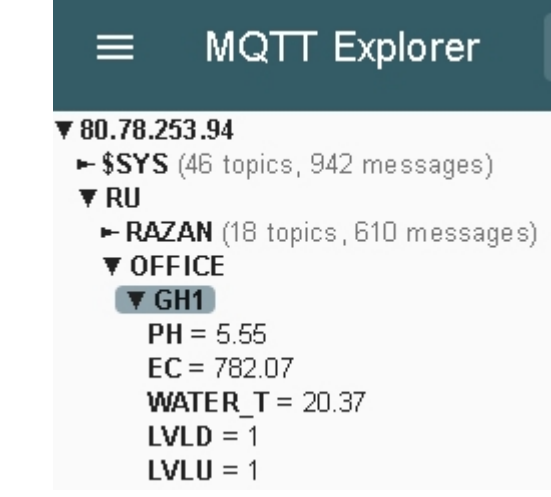

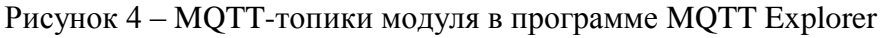

Далее в Node-RED настроим считывание данных с брокера и сохранение в базу данных InfluxDB, рисунок 5.

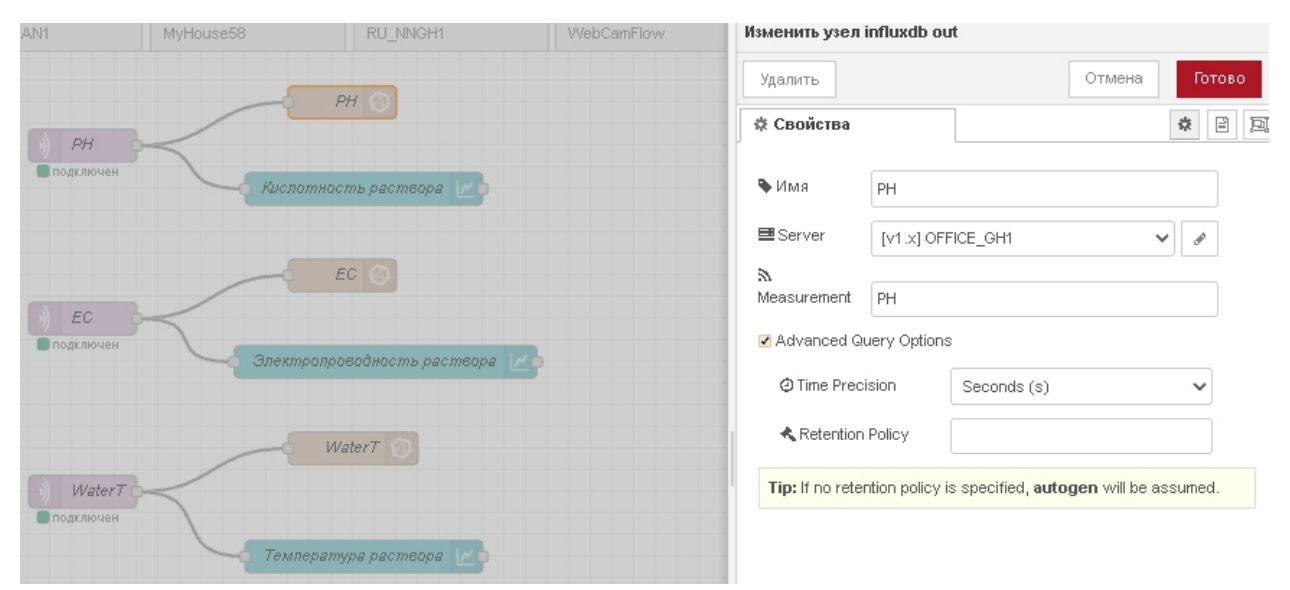

Рисунок 5 – Настройка считывания и сохранения данных с модуля в Node-RED

После чего мы сможем отображать данные с датчиков в Grafana, рисунок 6.

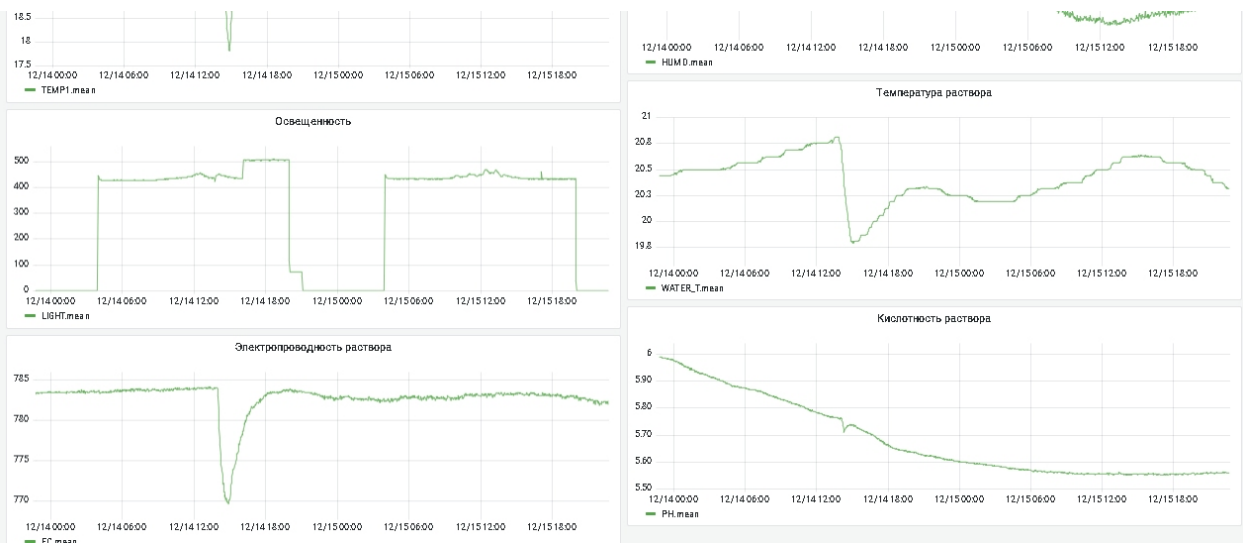

Рисунок 6 – Отображение данных в Grafana

Из Node-RED или любой другой программы осуществляющей работу с протоколом MQTT может быть реализовано управление исполнительными реле модуля. Для этого необходимо обеспечить передачу MQTT-топика команды xxxxx/CMD (например, SONOFF/IRRIGATORSW/CMD) и подписку на топик состояния реле xxxxx/STAT (например, SONOFF/IRRIGATORSW/STAT).

#### Заключение

В данной статье мы рассмотрели модуль смешивания и полива SmartWAS-WiFi разработки ООО «Смарт-Програм. Благодаря интеграции нескольких датчиков в один и беспроводному интерфейсу с открытым протоколом MQTT модуль, а также наличию нескольких управляемых реле, модуль может решать ряд задач по контролю и автоматизации питательного раствора в гидропонике.

Детальная информация о технических характеристиках модуля и его настройке приведена в соответствующем описании.

На рисунке 7 показан пример использования модуля для онлайн-мониторинга параметров раствора офисной гидропонной установки.

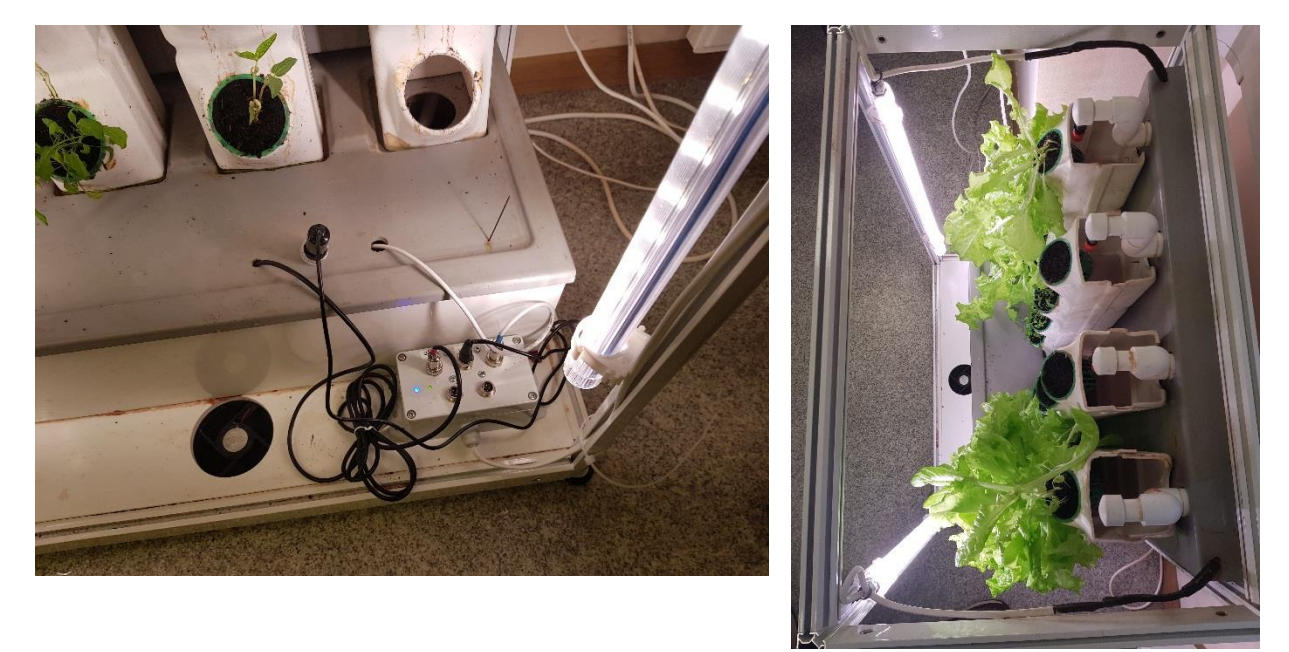

Рисунок 7 – Пример использования модуля для контроля раствора офисной мини-теплицы

#### Литература

- 1. Электронный pecypc <u>http://www.green-cub.ru/avtomatization/</u>
- 2. Описание: Модуль смешивания и полива. Модель: SmartWAS-WiFi-24V-01

ООО «Смарт-Програм», ИНН 7735191058, ОГРН 1217700207240 124536, Россия, г. Москва, г. Зеленоград, улица Юности, дом 8 e-mail: <u>info@smart-program.ru</u>

www.green-cub.ru www.smart-program.ru